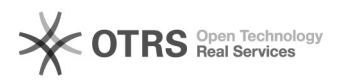

## Octopia - Autoriser l'accès à un agrégateur (magnalister) via l'API REST

. 04.04.2025 02:25:24

|       | while all / |          |
|-------|-------------|----------|
| FAQ-A | rukei-A     | AUSULUCK |

| Kategorie:                                                                                                    | Questions support::00 Place de marché::02 Cdiscount                                                                                     | Bewertungen:           | 0                     |  |  |
|----------------------------------------------------------------------------------------------------|----------------------------------------------------------------------------------------------------|------------------------|-----------------------|--|--|
| Status:                                                                                                    | öffentlich (Alle)                                                                                                    | Ergebnis:              | 0.00 %                |  |  |
| Sprache:                                                                                                    | de                                                                                                    | Letzte Aktualisierung: | 13:23:08 - 31.03.2025 |  |  |
|                                                                                                    |                                                                                                    |                        |                       |  |  |
| Schlüsselwörter                                                                                                    |                                                                                                    |                        |                       |  |  |
| Comment puis-je autoriser mon agrégateur (magnalister) à accéder à mon compte vendeur Octopia via l'API REST ?                       |                                                                                                    |                        |                       |  |  |
|                                                                                                    |                                                                                                    |                        |                       |  |  |
| Frage (öffentlich)                                                                                                    |                                                                                                    |                        |                       |  |  |
| Comment puis-je autoriser<br>vendeur Octopia via l'API I                                                                             | mon agrégateur (magnalister) à accéder à mon compte<br>REST ?                                                                           |                        |                       |  |  |
| Lösung (öffentlich)                                                                                                    |                                                                                                    |                        |                       |  |  |
| Suivez ce guide étape par<br>votre compte vendeur Oct                                                                                | étape pour autoriser votre agrégateur à accéder à<br>opia via l'API :                                                                   |                        |                       |  |  |
| 1. Ouvrir la page de gestic<br>Accédez à l'URL suivante :<br>[1]https://developer.octop                                              | n des identifiants API<br>ia-io.net/api-credentials/#linkAgreeToSeller                                                                  |                        |                       |  |  |
| 2. Sélectionner votre agrég<br>Choisissez votre agrégate<br>S'il n'apparaît pas dans la<br>list, puis sur My aggregato               | gateur<br>ır (magnalister) dans la liste déroulante.<br>liste, cliquez sur : My aggregator is not on this<br>r provided me its clientld |                        |                       |  |  |
| 3. Saisir manuellement l'ic<br>Saisissez l'identifiant clien<br>Pour magnalister, cet iden<br>Acceptez les Conditions gé<br>clientId | lentifiant client<br>t fourni par votre agrégateur.<br>tifiant est : magnalister<br>nérales et cliquez sur : Confirm my aggregator      |                        |                       |  |  |
| 4. Confirmer l'accès<br>Vous serez ensuite invité(e<br>votre agrégateur.<br>Cliquez sur : Proceed with                               | e) à confirmer que vous souhaitez accorder l'accès à seller authentication                                                              |                        |                       |  |  |
| 5. Se connecter à votre co<br>Une fenêtre pop-up va s'or<br>Saisissez vos identifiants c                                             | mpte vendeur<br>Jvrir.<br>le connexion Octopia :                                                                                        |                        |                       |  |  |
| 6. Confirmation finale<br>Octopia peut détecter que<br>normal.<br>Confirmez en cliquant sur                                          | vous n'utilisez pas le compte principal – c'est<br>: Yes, continue                                                                      |                        |                       |  |  |
| 7. Accès accordé avec succès []<br>L'agrégateur (magnalister) a maintenant accès à votre compte vendeur Octopia :                    |                                                                                                    |                        |                       |  |  |
| [1] https://developer.octop                                                                                                    | ia-io.net/api-credentials/#linkAgreeToSeller                                                                                            |                        |                       |  |  |